## 校園無線網路訊號一覽表

| 網路名稱 | KH-hchs     | КН          | eduroam     | hchs-stu    | Student LAB |
|------|-------------|-------------|-------------|-------------|-------------|
|      |             |             |             |             | 學號(學生)      |
| 帳號   | OPEN ID(帳號) | OPEN ID(帳號) | OPEN ID(帳號) | OPEN ID(帳號) | 行政系統帳號      |
|      |             |             |             |             | (教職員)       |
|      |             |             |             |             | 身分證(學生)     |
| 密碼   | OPEN ID(密碼) | OPEN ID(密碼) | OPEN ID(密碼) | OPEN ID(密碼) | 行政系統密碼      |
|      |             |             |             |             | (教職員)       |
| 連線方式 | 詳閱下方說明      | 詳閱下方說明      | 詳閱下方說明      | 詳閱下方說明      | 輸入帳號密碼      |
| 說明   | 教職員(校內 ip)  | 教職員(漫遊 ip)  | 教職員與來賓      | 學生          | 學生與教職員      |

## ※ SSID 設定說明(超連結可直接點擊):

| 系統名稱           | 步驟1                                               | 步驟 2                                       |  |
|----------------|---------------------------------------------------|--------------------------------------------|--|
| Windows(教政号)   | 下載安裝 64bit 版 EAP-GTC 模組                           | 下載檔案改名為「教職員無線網路重設」                         |  |
| WIIIUUWS(叙和(员) | (本步驟每台電腦僅需進行一次)                                   | (更名後的檔案每次連線都要執行)                           |  |
|                |                                                   | 下載解壓縮之後將檔案                                 |  |
|                | <u>下載安裝 64bit 版 EAP-GTC 模組</u><br>(本步驟每台電腦僅需進行一次) | <u>win10_for_kh-stuopenid_20220923.exe</u> |  |
| Windows(學生)    |                                                   | 放桌面並改名「學生無線網路重設.exe」                       |  |
|                |                                                   | (每次要連接無網路前要執行                              |  |
|                |                                                   | 並輸入網域 hchs[小寫])                            |  |
| Lag            | 使用者名稱                                             | 密碼                                         |  |
| 108            | 輸入 OPEN ID 帳號                                     | 輸入 OPEN ID 密碼                              |  |

| 系統名稱    | 步驟1                   | 步驟 2                |  |
|---------|-----------------------|---------------------|--|
|         | EPA 方式:PEAP           | 階段2認證:GTC           |  |
|         | 步驟 3                  | 步驟 4                |  |
|         | CA 憑證:使用系統憑證          | 線上憑證狀態:不要進行驗證(不要驗證) |  |
| Android | 步驟 5                  | 步驟 6                |  |
|         | 網域:wireless.kh.edu.tw | 識別(身分):OPEN ID 帳號   |  |
|         | 步驟 7                  | 步驟 8                |  |
|         | 匿名識別(身分):*空白不要輸入*     | 密碼:OPEN ID 密碼       |  |